NGÂN HÀNG LIÊN DOANH VIỆT - NGA

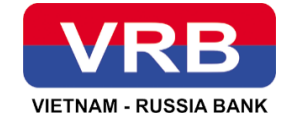

## HỆ THỐNG E-BANK HỢP NHẤT

# TÀI LIỆU HƯỚNG DẪN SỬ DỤNG DÀNH CHO QUẢN TRỊ KHÁCH HÀNG DOANH NGHIỆP

Phiên bản tài liệu: 1.3

Hà Nội, 2025

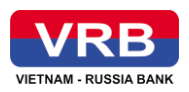

| MỤC LỤC                                                                                     |   |
|---------------------------------------------------------------------------------------------|---|
| I TÔNG QUAN                                                                                 | 3 |
| 1 Mục đích tài liệu                                                                         | 3 |
| 2 Phạm vi tài liệu                                                                          | 3 |
| <b>3</b> Tài liệu liên quan                                                                 | 3 |
| 4 Định nghĩa thuật ngữ và các từ viết tắt                                                   | 3 |
| II HƯỚNG DẫN SỬ DỤNG CÁC CHỨC NĂNG CỦA ỨNG DỤNG<br>WEBSITE DÀNH CHO KHÁCH HÀNG DOANH NGHIỆP | 4 |
| 1 Bảo mật                                                                                   | 4 |
| 2 Quản trị doanh nghiệp                                                                     | 7 |

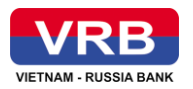

## I TỔNG QUAN

#### 1 Mục đích tài liệu

- Tài liệu hướng dẫn sử dụng nhằm mục đích mô tả từng bước hướng dẫn người sử dụng cách sử dụng các chức năng trong hệ thống E-banking.

## 2 Phạm vi tài liệu

- Tài liệu này áp dụng cho hệ thống E-bank hợp nhất.

- Tài liệu này phục vụ đối tượng người dùng là quản trị hệ thống của khách hàng doanh nghiệp (Admin doanh nghiệp) được sử dụng dịch vụ.

#### 3 Tài liệu liên quan

| Tên tài liệu               | Ngày phát hành | Ghi chú |
|----------------------------|----------------|---------|
| Tài liệu hướng dẫn sử dụng |                |         |

#### 4 Định nghĩa thuật ngữ và các từ viết tắt

| STT | Thuật ngữ/Từ viết tắt | Ý nghĩa                                                        |
|-----|-----------------------|----------------------------------------------------------------|
| 1   | KHCN                  | Khách hàng doanh nghiệp                                        |
| 2   | KHDN                  | Khách hàng doanh nghiệp                                        |
| 3   | IB                    | Internet Banking                                               |
| 4   | MB                    | Mobile Banking                                                 |
| 5   | TV                    | Tiếng Việt                                                     |
| 6   | ТА                    | Tiếng Anh                                                      |
| 7   | CCCD                  | Căn cước công dân                                              |
| 8   | CMND                  | Chứng minh nhân dân                                            |
| 9   | GDV                   | Giao dịch viên                                                 |
| 10  | KSV                   | Kiểm soát viên                                                 |
| 11  | Textbox               | Là trường văn bản, cho phép người dùng nhập thông tin văn bản. |

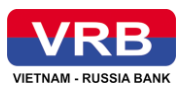

| STT | Thuật ngữ/Từ viết tắt | Ý nghĩa                                           |
|-----|-----------------------|---------------------------------------------------|
| 12  | Combobox              | Là trường danh sách giá trị, cho phép người       |
|     |                       | dùng chọn một trong những giá trị trong danh      |
|     |                       | sách.                                             |
| 13  | Label                 | Là trường hiển thị dữ liệu dạng nhãn, không       |
|     |                       | cho phép người dùng chỉnh sửa thông tin.          |
| 14  | Grid                  | Là trường hiển thị dữ liệu dạng bảng              |
| 15  | Column                | Là trường hiển thị dữ liệu dạng cột trong bảng    |
| 16  | Icon                  | Là biểu tượng, hình ảnh đại diện cho giá trị.     |
| 17  | Button                | Nút bấm chức năng                                 |
| 18  | Datetime              | Là trường dữ liệu về thời gian, giá trị được định |
|     |                       | dạng kiểu dd/mm/yyy                               |
| 19  | Hyperlink             | Là một đường dẫn mà khi người dùng nhấp           |
|     |                       | chuột vào sẽ được chuyển đến một màn hình,        |
|     |                       | trang web nào đó.                                 |
| 20  | Radio                 | Là trường chọn giá trị, cho phép người dùng       |
|     |                       | chọn đúng 1 giá trị.                              |
| 21  | Checkbox              | Là trường chọn giá trị, cho phép người dùng có    |
|     |                       | thể chọn 1 hoặc nhiều giá trị cùng lúc.           |

## II HƯỚNG DĨN SỬ DỤNG CÁC CHỨC NĂNG CỦA ỨNG DỤNG WEBSITE DÀNH CHO KHÁCH HÀNG DOANH NGHIỆP

## 1 Bảo mật

## 1.1 Thông tin doanh nghiệp

## 1.1.1 Mô tả chức năng

Chức năng này giúp người sử dụng có thể xem thông tin doanh nghiệp được lưu trên hệ thống.

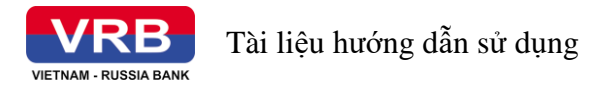

## 1.1.2 Thao tác thực hiện

Trước tiên, Khách hàng cần đăng nhập thành công vào hệ thống.

**Bước 1:** Trên màn hình Trang chủ, Khách hàng click vào button "Xem tất cả dịch vụ", tại phần Bảo mật chọn "Thông tin doanh nghiệp".

Hệ thống hiển thị màn hình "Thông tin doanh nghiệp" như sau:

| Thông tin doanh ng | hiệp             |                                 |
|--------------------|------------------|---------------------------------|
|                    |                  |                                 |
|                    | Tên doanh nghiệp | CÔNG TY CỔ PHÁN CNTT ĐÔNG NAM Á |
|                    | Số CIF           | 0000237788                      |
|                    | GCN ÐKKD         | 564654653512                    |
|                    | Mã số thuế       | 223153237788                    |
|                    | Địa chỉ          | Hà Nội, Việt Nam                |
|                    | Điện thoại       | 098756848                       |
|                    | Email            | seatech.it@gmail.com            |
|                    |                  |                                 |
|                    |                  |                                 |
|                    |                  |                                 |
|                    |                  |                                 |
|                    |                  |                                 |
|                    |                  |                                 |
|                    |                  |                                 |
|                    |                  |                                 |

Tại màn hình chức năng Thông tin doanh nghiệp, Khách hàng có thể xem chi tiết các thông tin liên quan đến doanh nghiệp

#### 1.2 Lịch sử hoạt động

#### 1.2.1 Mô tả chức năng

Chức năng này giúp admin quản lý doanh nghiệp có thể xem lịch sử hoạt động của các người dùng trong doanh nghiệp.

#### 1.2.2 Thao tác thực hiện

Trước tiên, Khách hàng cần đăng nhập thành công vào hệ thống.

**Bước 1:** Trên màn hình Trang chủ, Khách hàng click vào button "Xem tất cả dịch vụ", tại phần Bảo mật chọn "Lịch sử hoạt động".

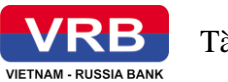

## Hệ thống hiển thị màn hình "Thông tin doanh nghiệp" như sau:

| Lịch sử        | hoạt động                       |                  |            |              |                        |                  |                  |
|----------------|---------------------------------|------------------|------------|--------------|------------------------|------------------|------------------|
|                | Loại thao tác<br>Tất cả         |                  |            | Trợ<br>Tối   | ng thái<br>: cð        |                  | ÷                |
|                | Tên đăng nhập<br>Tất cả         |                  |            | Kêr<br>▼ Tốt | nh<br>: cà             |                  | <b>.</b>         |
|                | Từ ngày *<br>01/07/2023         |                  |            | Đế           | n ngày *<br>07/2023    |                  | 1                |
|                |                                 |                  |            | Truy văn     |                        |                  |                  |
| STT            | Loại thao tác                   | Tên đăng<br>nhập | Địa chi IP | Mô tà        | Thời gian              | Kênh GD          | Trạng thái       |
| 1              | Đăng nhập                       | Admin1           | 10.2.3.54  | Đăng nhập    | 02/05/2023<br>15:15:10 | Internet Banking | Thành công       |
| 2              | Đảng xuất                       | Admin1           | 10.2.3.54  | Đàng xuất    | 02/05/2023<br>15:15:10 | Internet Banking | Thất bại         |
| 3              | Đăng nhập                       | Admin1           | 10.2.3.54  | Đãng nhập    | 02/05/2023<br>15:15:10 | Internet Banking | Thành công       |
| 4              | Đãng xuất                       | Admin1           | 10.2.3.54  | Đăng xuất    | 02/05/2023<br>15:15:10 | Internet Banking | Thành công       |
| 5              | Đăng nhập                       | Admin1           | 10.2.3.54  | Đăng nhập    | 02/05/2023<br>15:15:10 | Internet Banking | Thành công       |
| 6              | Đăng xuất                       | Admin1           | 10.2.3.54  | Đàng xuất    | 02/05/2023<br>15:15:10 | Internet Banking | Thành công       |
| Trong 1/1<br>← | 1. Tổng số 5 bản ghi<br>1 2 ó → |                  |            |              |                        | 👌 Xuốt p         | odf 👩 Xuất excel |

Tại màn hình chức năng Lịch sử hoạt động, Khách hàng có thể thực hiện nhập/ chọn các thông tin truy vấn gồm các trường: Loại thao tác, Trạng thái, Tên đăng nhập, Kênh, Từ ngày, Đến ngày.

- Click button Truy vấn hệ thống thực hiện truy vấn thông tin và hiển thị danh sách các hoạt động thỏa mãn điều kiện tra cứu theo điều kiện thời gian.

- Khách hàng click vào hyperlink Xuất PDF, Xuất Excel để kết xuất kết quả truy vấn về máy cá nhân.

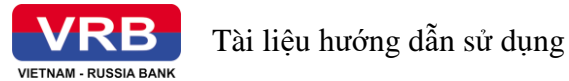

## 2 Quản trị doanh nghiệp

#### 2.1 Hạn mức doanh nghiệp

#### 2.1.1 Mô tả chức năng

- Chức năng này giúp người sử dụng có thể xem và cài đặt thông tin hạn mức giao dịch doanh nghiệp.

#### 2.1.2 Thao tác thực hiện

*Lưu ý:* NSD là khách hàng doanh nghiệp đã đăng ký sử dụng dịch vụ với ngân hàng. **Bước 1:** Trên màn hình sau khi đăng nhập thành công, NSD chọn chức năng Quản trị

doanh nghiệp/Hạn mức doanh nghiệp, hệ thống hiển thị màn hình:

| Hạn mức doanh nghiệp                      |                 |
|-------------------------------------------|-----------------|
| 1     2       Nhập thông tin     Xác nhận | (3)<br>Kết thúc |
| Chuyển khoản trong VRB cùng chủ tài khoản | ~               |
| Chuyển khoản trong VRB khác chủ tài khoản | ~               |
| Chuyển khoản ngoài VRB đến số tài khoản   | ~               |
| Chuyển khoản ngoài VRB đến số thẻ         | ~               |
| Chuyển tiến qua QR code                   | ~               |
| Thiết lập lại Tiếp tục                    |                 |

Bước 2: NSD click vào từng giao dịch để thiết lập hạn mức doanh nghiệp:

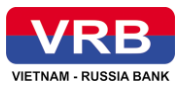

| iập thông tin                |             | Xác nhận              |     |                             | Kết thi |
|------------------------------|-------------|-----------------------|-----|-----------------------------|---------|
| Chuyển khoản trong VRB cùng  | ı chủ tài k | hoản                  |     |                             | <       |
| Số tiền tối đa/ lần •        |             | Số lần tối đa/ ngày • |     | Số tiền tối đa/ ngày •      |         |
| 10,000,000                   | VND         | 10                    | Lấn | 300,000,000                 | VND     |
| Hạn mức tối đa: 10,000,000   |             | Hạn mức tối đa: 10    |     | Hạn mức tối đa: 300,000,000 |         |
| Chuyển khoản trong VRB khác  | chủ tài k   | hoản                  |     |                             | <       |
| Số tiền tối đa/ lần •        |             | Số lần tối đa/ ngày * |     | Số tiền tối đa/ ngày *      |         |
| 10,000,000                   | VND         | 10                    | Lán | 300,000,000                 | VND     |
| Hạn mức tối đa: 10,000,000   |             | Hạn mức tối đa: 10    |     | Hạn mức tối đa: 300,000,000 |         |
| Chuyển khoản ngoài VRB đến s | số tài khc  | vàn                   |     |                             | <       |
| Chuvển nhanh 24/7            |             |                       |     |                             |         |
| Số tiền tối đa/ lần *        |             | Số lần tối đa/ ngày * |     | Số tiền tối đa/ ngày *      |         |
| 10,000,000                   | VND         | 10                    | Lân | 300,000,000                 | VND     |
| Hạn mức tối đa: 10,000,000   |             | Hạn mức tối đa: 10    |     | Hạn mức tối đa: 300,000,000 |         |
| Chuvển thường                |             |                       |     |                             |         |
| Số tiền tối đa/ lần *        |             | Số lần tối đa/ ngày * |     | Số tiền tối đa/ ngày •      |         |
| 10,000,000                   | VND         | 10                    | Lần | 300,000,000                 | VND     |
| Hạn mức tối đa: 10,000,000   |             | Hạn mức tối đa: 10    |     | Hạn mức tối đa: 300,000,000 |         |
| Chuvển khoản ngoài VRB đến   | số thẻ      |                       |     |                             | <       |
| Số tiền tối đa/ lần •        |             | Số lần tối đa/ ngày • |     | Số tiền tối đa/ ngày •      |         |
| 10,000,000                   | VND         | 10                    | Lán | 300,000,000                 | VND     |
| Hạn mức tối đa: 10,000,000   |             | Hạn mức tối đa: 10    |     | Hạn mức tối đa: 300,000,000 |         |
| Chuyển tiến qua QR code      |             |                       |     |                             | <       |
| Số tiền tối đa/ lần *        |             | Số lần tối đa/ ngày • |     | Số tiền tối đa/ ngày *      |         |
| 10,000,000                   | VND         | 10                    | Lân | 300,000,000                 | VND     |
| Hạn mức tối đa: 10,000,000   |             | Hạn mức tối đa: 10    |     | Hạn mức tối đa: 300,000,000 |         |
|                              |             |                       |     |                             |         |

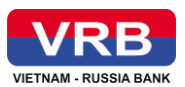

- Mô tả các thông tin màn hình thiết lập hạn mức doanh nghiệp:

| Thông tin          | Mô tả                                                             |  |  |  |
|--------------------|-------------------------------------------------------------------|--|--|--|
|                    | - Hiển thị mặc định hạn mức của nhóm hoặc hạn mức đã              |  |  |  |
|                    | thay đổi                                                          |  |  |  |
|                    | - Cho phép NSD thay đổi hạn mức mới cho nhóm nhưng                |  |  |  |
| Chuyển khoản trong | không được lớn hơn hạn mức tối đa của nhóm                        |  |  |  |
| VRB cùng chủ tài   | - Hạn mức của nhóm không được để trống                            |  |  |  |
| KIIOali            | - Số tiền hiển thị theo định dạng như sau: sau chữ số hàng        |  |  |  |
|                    | nghìn, triệu, tỷ, nghìn tỷ, triệu tỷ, tỷ tỷ phải đặt dấu phẩy (,) |  |  |  |
|                    | Ví dụ:                                                            |  |  |  |
|                    | + Tài khoản VNĐ, số tiền giao dịch là VNĐ: 100,000                |  |  |  |
|                    | - Hiển thị mặc định hạn mức của nhóm hoặc hạn mức đã              |  |  |  |
|                    | thay đổi                                                          |  |  |  |
|                    | - Cho phép NSD thay đổi hạn mức mới cho nhóm nhưng                |  |  |  |
| Chuyển khoản trong | không được lớn hơn hạn mức tối đa của nhóm                        |  |  |  |
| VRB khác chủ tài   | - Hạn mức của nhóm không được để trống                            |  |  |  |
| knoan              | - Số tiền hiển thị theo định dạng như sau: sau chữ số hàng        |  |  |  |
|                    | nghìn, triệu, tỷ, nghìn tỷ, triệu tỷ, tỷ tỷ phải đặt dấu phẩy (,) |  |  |  |
|                    |                                                                   |  |  |  |
|                    | + Tài khoản VNĐ, số tiến giao dịch là VNĐ: 100,000                |  |  |  |
|                    | - Hiên thị mặc định hạn mức của nhóm hoặc hạn mức đã              |  |  |  |
|                    | thay đôi                                                          |  |  |  |
|                    | - Cho phép NSD thay đổi hạn mức mới cho nhóm nhưng                |  |  |  |
| Hình thức chuyển   | không được lớn hơn hạn mức tối đa của nhóm                        |  |  |  |
| nhanh 247          | - Hạn mức của nhóm không được để trống                            |  |  |  |
|                    | - Số tiền hiển thị theo định dạng như sau: sau chữ số hàng        |  |  |  |
|                    | nghìn, triệu, tỷ, nghìn tỷ, triệu tỷ, tỷ tỷ phải đặt dấu phẩy (,) |  |  |  |
|                    | Ví dụ:                                                            |  |  |  |
|                    | + Tài khoản VNĐ, số tiền giao dịch là VNĐ: 100,000                |  |  |  |

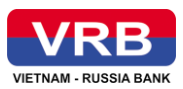

| Thông tin          | Mô tả                                                             |  |  |  |
|--------------------|-------------------------------------------------------------------|--|--|--|
|                    | - Hiển thị mặc định hạn mức của nhóm hoặc hạn mức đã              |  |  |  |
|                    | thay đổi                                                          |  |  |  |
|                    | - Cho phép NSD thay đổi hạn mức mới cho nhóm nhưng                |  |  |  |
| Hình thức chuyển   | không được lớn hơn hạn mức tối đa của nhóm                        |  |  |  |
| thường             | - Hạn mức của nhóm không được để trống                            |  |  |  |
|                    | - Số tiền hiển thị theo định dạng như sau: sau chữ số hàng        |  |  |  |
|                    | nghìn, triệu, tỷ, nghìn tỷ, triệu tỷ, tỷ tỷ phải đặt dấu phẩy (,) |  |  |  |
|                    | Ví dụ:                                                            |  |  |  |
|                    | + Tài khoản VNĐ, số tiền giao dịch là VNĐ: 100,000                |  |  |  |
|                    | - Hiển thị mặc định hạn mức của nhóm hoặc hạn mức đã              |  |  |  |
|                    | thay đổi                                                          |  |  |  |
|                    | - Cho phép NSD thay đổi hạn mức mới cho nhóm nhưng                |  |  |  |
| Chuvển khoản ngoài | không được lớn hơn hạn mức tối đa của nhóm                        |  |  |  |
| VRB đến số thẻ     | - Hạn mức của nhóm không được để trống                            |  |  |  |
|                    | - Số tiền hiển thị theo định dạng như sau: sau chữ số hàng        |  |  |  |
|                    | nghìn, triệu, tỷ, nghìn tỷ, triệu tỷ, tỷ tỷ phải đặt dấu phẩy (,) |  |  |  |
|                    | Ví dụ:                                                            |  |  |  |
|                    | + Tài khoản VNĐ, số tiền giao dịch là VNĐ: 100,000                |  |  |  |
|                    | - Hiển thị mặc định hạn mức của nhóm hoặc hạn mức đã              |  |  |  |
|                    | thay đổi                                                          |  |  |  |
|                    | - Cho phép NSD thay đổi hạn mức mới cho nhóm nhưng                |  |  |  |
| Chuyển tiền qua QR | không được lớn hơn hạn mức tối đa của nhóm                        |  |  |  |
| code               | - Hạn mức của nhóm không được để trống                            |  |  |  |
|                    | - Số tiền hiển thị theo định dạng như sau: sau chữ số hàng        |  |  |  |
|                    | nghìn, triệu, tỷ, nghìn tỷ, triệu tỷ, tỷ tỷ phải đặt dấu phẩy (,) |  |  |  |
|                    | Ví dụ:                                                            |  |  |  |
|                    | + Tài khoản VNĐ, số tiền giao dịch là VNĐ: 100,000                |  |  |  |

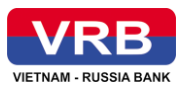

| Thông tin              | Mô tả                                                  |
|------------------------|--------------------------------------------------------|
| Thiết lập lại          | Hệ thống thực hiện xóa toàn bộ nội dung NSD vừa nhập.  |
| Bước 3: NSD Click "Tiế | p tục", hệ thống hiển thị màn hình xác thực thông tin: |

- Hiển thị các thông tin đã được thiết lập tại bước 1, và không cho phép sửa

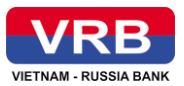

| Hạn mức doanh nghiệp           |                      |                      |           |
|--------------------------------|----------------------|----------------------|-----------|
| Nhập thông tip                 | Xác                  | 2                    | 3         |
|                                | Adel                 | inçin                | Net thite |
| Chuyển khoản trong VRB cùng cl | hủ tài khoản         |                      |           |
| Số tiền tối đa/ lần            | Số lần tối đa/ ngày  | Số tiền tối đa/ ngày |           |
| 10,000,000 VND                 | 10 Lần               | 300,000,000 VND      |           |
| Chuyển khoản trong VRB khác cł | hủ tài khoản         |                      |           |
| Số tiếp tối đạ / lầp           | Số lầp tối đa / paày | Số tiến tối đa/ ngày |           |
| 10,000,000 VND                 | 10 Lần               | 300,000,000 VND      |           |
|                                |                      |                      |           |
| Chuyển khoản ngoài VRB đến số  | tài khoản            |                      |           |
| Chuyển nhanh 24/7              |                      |                      |           |
| Số tiền tối đa/ lần            | Số lần tối đa/ ngày  | Số tiền tối đa/ ngày |           |
| 10,000,000 VND                 | 10 Lần               | 300,000,000 VND      |           |
| Chuyển thường                  |                      |                      |           |
| Số tiền tối đa/ lần            | Số lần tối đa/ ngày  | Số tiền tối đa/ ngày |           |
| 10,000,000 VND                 | 10 Lần               | 300,000,000 VND      |           |
| Chuyển khoản ngoài VRB đến số  | thẻ                  |                      |           |
|                                |                      |                      |           |
| Số tiên tối đa/ lần            | Số lân tối đa/ ngày  | Số tiền tối đa/ ngày |           |
| 10,000,000 VND                 | 10 Lần               | 300,000,000 VND      |           |
| Chuyển tiền qua QR code        |                      |                      |           |
| Số tiền tối đa/ lần            | Số lần tối đa/ ngày  | Số tiền tối đa/ ngày |           |
| 10,000,000 VND                 | 10 Lần               | 300,000,000 VND      |           |
|                                |                      |                      |           |
|                                | Quay lại             | Tiếp tục             |           |

NSD click "Quay lại", hệ thống quay lại bước 1 nhập thông tin
Bước 4: NSD click "Tiếp tục", hệ thống hiển thị màn hình kết thúc

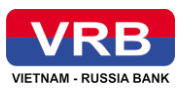

| Hạn mức doanh nghiệp |                                              |          |
|----------------------|----------------------------------------------|----------|
| ①                    | ②                                            | 3        |
| Nhập thông tin       | Xác nhận                                     | Kết thúc |
|                      | VIETNAM - RUSSIA BANK                        |          |
|                      | 💊 Đội hận mục giáo dịch thành công           |          |
|                      | Cảm ơn quý khách đã sử dụng dịch vụ của VRB! |          |
|                      | Về trang chủ Tạo mới                         |          |
|                      |                                              |          |

- Hiển thị thông báo thiết lập thành công, hay thất bại, lý do không thành công

- NSD click "Về trang chủ", hệ thống quay về màn hình trang chủ

- NSD click "Tạo mới", hệ thống hiển thị màn hình nhập thông tin cho phép thiết lập hạn mức doanh nghiệp.

## 2.2 Quản trị vai trò người dùng

#### 2.2.1 Mô tả chức năng

- Chức năng này giúp Admin quản lý, phân quyền cho các nhóm NSD.

#### 2.2.2 Thao tác thực hiện

Lưu ý: NSD có vai trò "Quản trị" của doanh nghiệp

**Bước 1:** Trên màn hình sau khi đăng nhập thành công, NSD chọn chức năng Quản trị doanh nghiệp/Quản trị vai trò người dùng, hệ thống hiển thị màn hình:

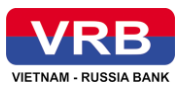

| Vai trò   | Số lượng user | Thay đổi |
|-----------|---------------|----------|
| Admin     | 1             | Ø        |
| View Only | 1             | Ø        |
| Checker   | 2             | Ø        |
| Maker     | 1             | Ø        |

## - Mô tả màn hình quản trị vai trò người dùng

| Thông tin     | Mô tả                                                       |
|---------------|-------------------------------------------------------------|
| Voi trà       | Hệ thống hiển thị tất cả các vai trò có trong hệ thống của  |
|               | doanh nghiệp: Admin, Maker, Checker, View only.             |
|               | Hệ thống hiển thị tổng số user tương ứng với các vai trò có |
| So lượng user | trong hệ thống của doanh nghiệp.                            |
| Thou đổi      | Hệ thống hiển thị màn hình cho phép NSD chỉnh sửa thông     |
|               | tin vai trò                                                 |
| Ghi chú       | Hiển thị thông tin ghi chú.                                 |

**Bước 2:** NSD click vào icon "Thay đổi" tại dòng cần phân quyền thực hiện chức năng, hệ thống hiển thị màn hình

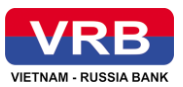

| Quản trị vai trò người dùng |                   |          |
|-----------------------------|-------------------|----------|
| 1                           | ②                 | _ 3      |
| Nhập thông tin              | Xác nhận          | Kết thúc |
|                             |                   |          |
| (+) 🗹 Chuyển khoản          |                   |          |
| 🕂 🏹 Thanh toán              |                   |          |
| 🕀 🇹 Thanh Toán Lương        |                   |          |
| 🕀 🗹 Dịch vụ thẻ             |                   |          |
| 🕂 🗹 Tiền gửi trực tuyến     |                   |          |
| 🛨 🗹 Vay vốn                 |                   |          |
| 🕀 🗹 LC                      |                   |          |
| 🛨 🗹 Bảo lãnh                |                   |          |
| 🛨 🗹 Quản trị Doanh nghiệp   |                   |          |
| 🛨 🗹 Phê duyệt giao dịch     |                   |          |
| 🛨 🗹 Bảo mật                 |                   |          |
| 🛨 🗹 Quản lý giao dịch       |                   |          |
| 🛨 🗹 Đăng ký dịch vụ         |                   |          |
| 🛨 🗹 Tiện ích khác           |                   |          |
|                             |                   |          |
|                             | Quay lại Tiếp tục |          |
|                             |                   |          |

- NSD chọn/bỏ chọn các chức năng cần thiết cho vai trò người dùng

- Click "Quay lại", hệ thống quay lại màn hình quản trị vai trò người dùng

Bước 3: NSD Click "Tiếp tục", hệ thống hiển thị màn hình xác thực thông tin:

- Hiển thị các thông tin đã được thiết lập tại bước 1, và không cho phép sửa

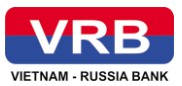

| Quản trị vai trò | người dùng            |          |          |          |
|------------------|-----------------------|----------|----------|----------|
| 1 —              |                       |          | 2        | _ 3      |
| Nhập thông tin   |                       | x        | ác nhận  | Kết thúc |
|                  |                       |          |          |          |
| <b>(</b>         | Chuyển khoàn          |          |          |          |
| <b>(</b>         | Thanh toán            |          |          |          |
| ÷ 🗸              | Thanh Toán Lương      |          |          |          |
| <b>(</b>         | Dịch vụ thẻ           |          |          |          |
| 🕀 💽              | Tiền gửi trực tuyến   |          |          |          |
| +                | Vay vốn               |          |          |          |
| +                | LC                    |          |          |          |
| (÷) 💽            | Bào lãnh              |          |          |          |
| (÷) 💽            | Quản trị Doanh nghiệp |          |          |          |
| +                | Phê duyệt giao dịch   |          |          |          |
| +                | Bảo mật               |          |          |          |
| ÷ 🗸              | Quản lý giao dịch     |          |          |          |
| ÷ 🗸              | Đăng ký dịch vụ       |          |          |          |
| ÷                | Tiện ích khác         |          |          |          |
|                  |                       | Quay lại | Tiếp tục |          |

NSD click "Quay lại", hệ thống quay lại bước 1 nhập thông tin
 Bước 4: NSD click "Tiếp tục", hệ thống hiển thị màn hình kết thúc

| Quản trị vai trò người d | ùng                                          |          |
|--------------------------|----------------------------------------------|----------|
| ①                        | ②                                            | 3        |
| Nhập thông tin           | Xác nhận                                     | Kết thúc |
|                          | VIETNAM - RUSSIA BANK                        |          |
|                          | 🤣 Thay đổi chức năng cho vai trò thành công  |          |
|                          | Cảm ơn Quý khách đã sử dụng dịch vụ của VRB! |          |
|                          | Về trang chủ Kết thúc                        |          |
|                          |                                              |          |
|                          |                                              |          |

- Hiển thị thông báo thiết lập thành công, hay thất bại, lý do không thành công
- NSD click "Về trang chủ", hệ thống quay về màn hình trang chủ

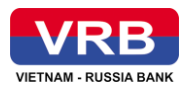

- NSD click "Kết thúc", hệ thống hiển thị màn hình quản trị vai trò người dùng.

## 2.3 Quản lý hạn mức người dùng

## 2.3.1 Mô tả chức năng

- Chức năng này cho phép NSD là Admin doanh nghiệp quản lý, thêm mới và sửa thông tin người dùng trong doanh nghiệp.

#### 2.3.2 Thao tác thực hiện

Lưu ý: NSD có vai trò "Quản trị" của doanh nghiệp.

**Bước 1:** Trên màn hình sau khi đăng nhập thành công, NSD chọn chức năng Quản trị doanh nghiệp/Quản lý hạn mức người dùng, hệ thống hiển thị màn hình:

| STT | Tên đăng nhập      | Điện thoại   | Email                   | Vai trò      | Trạng thái       | Người tạo       | Ngày tạo   |  |
|-----|--------------------|--------------|-------------------------|--------------|------------------|-----------------|------------|--|
| 1   | 000059075_viewonly | 0000059075   | email@gmail.com         | View<br>Only | Hoạt<br>động     | admin_LINK      | 20/11/2023 |  |
| 2   | 000059075_maker    | 027392638729 | sdusvb@gmail.com        | Maker        | Khóa             | admin_LINK      | 20/11/2023 |  |
| 3   | 000059075_checker  | 02479269273  | iwydsn@gmail.com        | Checker      | Hoạt<br>động     | admin_LINK      | 20/11/2023 |  |
| 4   | 000059075_maker2   | 00000059075  | maker2@gmail.com        | Maker        | Chờ kích<br>hoạt | 000059075_admin | 30/11/2023 |  |
| 5   | 000059075_admin    | 02782638239  | hoant1@seatechit.com.vn | Admin        | Hoạt<br>động     | admin_LINK      | 20/11/2023 |  |
| 6   | 000059075_checker1 | 098424425352 | bcds@gmail.com          | Checker      | Chờ kích<br>hoạt | 000059075_admin | 29/11/2023 |  |

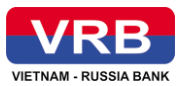

| Quản l | ý har    | n mức n | audi d  | lùna |
|--------|----------|---------|---------|------|
| Quant  | iy niçir | i muc n | iguoi c | lung |

| Email                    | Vai trò      | Trạng thái       | Người tạo       | Ngày tạo   | Người cập nhật  | Ngày cập nhật | Thiết lập hạn mức |
|--------------------------|--------------|------------------|-----------------|------------|-----------------|---------------|-------------------|
| l@gmail.com              | View<br>Only | Hoạt<br>động     | admin_LINK      | 20/11/2023 | 000059075_admin | 30/11/2023    | Ø                 |
| b@gmail.com              | Maker        | Khóa             | admin_LINK      | 20/11/2023 |                 |               |                   |
| n@gmail.com              | Checker      | Hoạt<br>động     | admin_LINK      | 20/11/2023 | 000059075_admin | 30/11/2023    | Ø                 |
| <sup>.</sup> 2@gmail.com | Maker        | Chờ kích<br>hoạt | 000059075_admin | 30/11/2023 |                 |               |                   |
| seatechit.com.vn         | Admin        | Hoạt<br>động     | admin_LINK      | 20/11/2023 | 000059075_admin | 01/12/2023    | Ø                 |
| @gmail.com               | Checker      | Chờ kích<br>hoạt | 000059075_admin | 29/11/2023 |                 |               |                   |

- Mô tả các thông tin màn hình truy vấn thông tin hạn mức người dùng

| Thông tin         | Mô tả                                                             |
|-------------------|-------------------------------------------------------------------|
| STT               | Hiển thị thông tin số thứ tự tăng dần, bắt đầu từ 1               |
| Tên đăng nhập     | Hiển thị thông tin tên đăng nhập của người dùng                   |
| Email             | Hiển thị thông tin Email của người dùng                           |
| Vai trò           | Hiển thị thông tin Vai trò của người dùng                         |
| Trạng thái        | Hiển thị thông tin Trạng thái của người dùng                      |
| Người tạo         | Hiển thị thông tin user người tạo                                 |
| Ngày tạo          | Hiển thị thông tin Ngày tạo                                       |
| Người cập nhật    | Hiển thị thông tin user Người cập nhật                            |
| Ngày cập nhật     | Hiển thị thông tin Ngày cập nhật                                  |
| Thiết lập hạn mức | Hệ thống chuyển sang màn hình thiết lập hạn mức cho người<br>dùng |

**Bước 2:** NSD click icon "Thiết lập hạn mức" tại dòng muốn thiết lập hạn mức người dùng, hệ thống hiển thị màn hình:

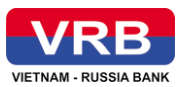

| Quản lý hạn mức người dùng                |               |          |          |
|-------------------------------------------|---------------|----------|----------|
| 1                                         | ②             |          | 3        |
| Nhập thông tin                            | Xác nhận      |          | Kết thúc |
| Chuyển khoản trong VRB cùng chủ tài khoản |               |          | ~        |
| Chuyển khoản trong VRB khác chủ tài khoản |               |          | ~        |
| Chuyển khoản ngoài VRB đến số tài khoản   |               |          | ~        |
| Chuyển khoản ngoài VRB đến số thẻ         |               |          | ~        |
| Chuyển tiền qua QR code                   |               |          | ~        |
| Quay lại                                  | Thiết lập lại | Tiếp tục |          |
|                                           |               |          |          |

Bước 3: NSD click vào từng giao dịch để thiết lập hạn mức người dùng:

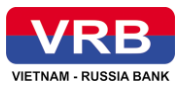

|                                                      |            | (2)                   |     |                             | — O    |
|------------------------------------------------------|------------|-----------------------|-----|-----------------------------|--------|
| iạp thong tin                                        |            | Xac nhạn              |     |                             | Ket th |
| Chuyển khoản trong VRB cùng                          | chủ tài k  | hoản                  |     |                             | <      |
| Số tiền tối đa/ lần *                                |            | Số lần tối đa/ ngày * |     | Số tiền tối đa/ ngày *      |        |
| 10,000,000                                           | VND        | 10                    | Lần | 200,000,000                 | VND    |
| Hạn mức tối đa: 10,000,000                           |            | Hạn mức tối đa; 10    |     | Hạn mức tối đa: 300,000,000 |        |
| Chuyển khoản trong VRB khác                          | chủ tài k  | hoản                  |     |                             | <      |
| Số tiền tối đa/ lần *                                |            | Số lần tối đa/ ngày * |     | Số tiền tối đa/ ngày *      |        |
| 10,000,000                                           | VND        | 10                    | Lần | 300,000,000                 | VND    |
| Hạn mức tối đa: 10,000,000                           |            | Hạn mức tối đa: 10    |     | Hạn mức tối đa: 300,000,000 |        |
| chuyển khoản ngoài VRB đến                           | số tài kho | ản                    |     |                             | <      |
| Chuyển nhanh 24/7                                    |            |                       |     |                             |        |
| Số tiền tối đa/ lần *                                |            | Số lần tối đa/ ngày * |     | Số tiền tối đa/ ngày *      |        |
| 10,000,000                                           | VND        | 10                    | Lần | 300,000,000                 | VND    |
| Hạn mức tối đa: 10,000,000                           |            | Hạn mức tối đa; 10    |     | Hạn mức tối đa: 300,000,000 |        |
| Chuyển thường                                        |            |                       |     |                             |        |
| 10 000 000                                           |            | so lan tol aa/ ngay " | Lán | 300,000,000                 | VND    |
| Hạn mức tối đa: 10,000,000                           |            | Hạn mức tối đa: 10    | Lun | Hạn mức tối đa: 300,000,000 |        |
| Chuyển khoản ngoài VRB đến<br>Số tiến tối đa / lớn * | số thẻ     | Số lần tối đa/ paày.* |     | Số tiến tối đa / paàu.•     | <      |
| 10,000,000                                           | VND        | 10                    | Lần | 300,000,000                 | VND    |
| Hạn mức tối đa: 10,000,000                           |            | Hạn mức tối đa: 10    |     | Hạn mức tối đa: 300,000,000 |        |
| Chuyển tiến qua QR code                              |            |                       |     |                             | <      |
| Số tiền tối đa/ lần *                                |            | Số lần tối đa/ ngày * |     | Số tiền tối đa/ ngày *      |        |
| 10,000,000                                           | VND        | 10                    | Lớn | 300,000,000                 | VND    |
| Hạn mức tối đa: 10,000,000                           |            | Hạn mức tối đa: 10    |     | Hạn mức tối đa: 300,000,000 |        |
|                                                      |            |                       |     |                             |        |

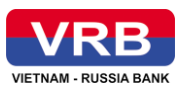

| Thông tin          | Mô tả                                                             |
|--------------------|-------------------------------------------------------------------|
|                    | - Hiển thị mặc định hạn mức của doanh nghiệp hoặc hạn             |
|                    | mức đã thay đổi                                                   |
|                    | - Cho phép NSD thay đổi hạn mức mới cho nhóm người                |
| Chuyển khoản trong | dùng nhưng không được lớn hơn hạn mức tôi đa của doanh            |
| VRB cùng chủ tài   | nghiệp                                                            |
| khoản              | - Hạn mức của người dùng không được để trống                      |
|                    | - Số tiền hiển thị theo định dạng như sau: sau chữ số hàng        |
|                    | nghìn, triệu, tỷ, nghìn tỷ, triệu tỷ, tỷ tỷ phải đặt dấu phẩy (,) |
|                    | Ví dụ:                                                            |
|                    | + Tài khoản VNĐ, số tiền giao dịch là VNĐ: 100,000                |
|                    | - Hiển thị mặc định hạn mức của doanh nghiệp hoặc hạn             |
|                    | mức đã thay đổi                                                   |
|                    | - Cho phép NSD thay đổi hạn mức mới cho nhóm người                |
|                    | dùng nhưng không được lớn hơn hạn mức tối đa của doanh            |
| VPR khác chủ tài   | nghiệp                                                            |
| khoản              | - Hạn mức của người dùng không được để trống                      |
|                    | - Số tiền hiển thị theo định dạng như sau: sau chữ số hàng        |
|                    | nghìn, triệu, tỷ, nghìn tỷ, triệu tỷ, tỷ tỷ phải đặt dấu phẩy (,) |
|                    | Ví dụ:                                                            |
|                    | + Tài khoản VNĐ, số tiền giao dịch là VNĐ: 100,000                |
|                    | - Hiển thị mặc định hạn mức của doanh nghiệp hoặc hạn             |
|                    | mức đã thay đổi                                                   |
| Hình thức chuyển   | - Cho phép NSD thay đổi han mức mới cho nhóm người                |
| nhanh 247          | dùng nhưng không được lớn hơn han mức tối đa của doanh            |
|                    | nghiệp                                                            |
|                    |                                                                   |
|                    | - Hạn mức của người dùng không được đê trông                      |

- Mô tả các thông tin màn hình thiết lập hạn mức người dùng:

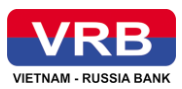

| Thông tin          | Mô tả                                                             |
|--------------------|-------------------------------------------------------------------|
|                    | - Số tiền hiển thị theo định dạng như sau: sau chữ số hàng        |
|                    | nghìn, triệu, tỷ, nghìn tỷ, triệu tỷ, tỷ tỷ phải đặt dấu phẩy (,) |
|                    | Ví dụ:                                                            |
|                    | + Tài khoản VNĐ, số tiền giao dịch là VNĐ: 100,000                |
|                    | - Hiển thị mặc định hạn mức của doanh nghiệp hoặc hạn             |
|                    | mức đã thay đổi                                                   |
|                    | - Cho phép NSD thay đổi hạn mức mới cho nhóm người                |
|                    | dùng nhưng không được lớn hơn hạn mức tối đa của doanh            |
| Hình thức chuyển   | nghiệp                                                            |
| thường             | - Hạn mức của người dùng không được để trống                      |
|                    | - Số tiền hiển thị theo định dạng như sau: sau chữ số hàng        |
|                    | nghìn, triệu, tỷ, nghìn tỷ, triệu tỷ, tỷ tỷ phải đặt dấu phẩy (,) |
|                    | Ví dụ:                                                            |
|                    | + Tài khoản VNĐ, số tiền giao dịch là VNĐ: 100,000                |
|                    | - Hiển thị mặc định hạn mức của doanh nghiệp hoặc hạn             |
|                    | mức đã thay đổi                                                   |
|                    | - Cho phép NSD thay đổi hạn mức mới cho nhóm người                |
|                    | dùng nhưng không được lớn hơn hạn mức tối đa của doanh            |
| Chuyển khoản ngoài | nghiệp                                                            |
| VRB đến số thẻ     | - Hạn mức của người dùng không được để trống                      |
|                    | - Số tiền hiển thị theo định dạng như sau: sau chữ số hàng        |
|                    | nghìn, triệu, tỷ, nghìn tỷ, triệu tỷ, tỷ tỷ phải đặt dấu phẩy (,) |
|                    | Ví dụ:                                                            |
|                    | + Tài khoản VNĐ, số tiền giao dịch là VNĐ: 100,000                |
| Chuyển tiền qua QR | - Hiển thị mặc định hạn mức của doanh nghiệp hoặc hạn             |
| code               | mức đã thay đổi                                                   |
|                    |                                                                   |

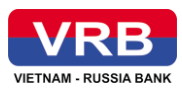

| Thông tin     | Mô tả                                                             |  |  |
|---------------|-------------------------------------------------------------------|--|--|
|               | - Cho phép NSD thay đổi hạn mức mới cho nhóm người                |  |  |
|               | dùng nhưng không được lớn hơn hạn mức tối đa của doanh            |  |  |
|               | nghiệp                                                            |  |  |
|               | - Hạn mức của người dùng không được để trống                      |  |  |
|               | - Số tiền hiển thị theo định dạng như sau: sau chữ số hàng        |  |  |
|               | nghìn, triệu, tỷ, nghìn tỷ, triệu tỷ, tỷ tỷ phải đặt dấu phẩy (,) |  |  |
|               | Ví dụ:                                                            |  |  |
|               | + Tài khoản VNĐ, số tiền giao dịch là VNĐ: 100,000                |  |  |
| Quay lại      | Hệ thống hiển thị màn hình truy vấn hạn mức người dùng            |  |  |
| Thiết lập lại | Hệ thống thực hiện xóa toàn bộ nội dung NSD vừa nhập.             |  |  |

Bước 3: NSD Click "Tiếp tục", hệ thống hiển thị màn hình xác thực thông tin:

- Hiển thị các thông tin đã được thiết lập tại màn hình nhập thông tin bước 1, và không cho phép sửa

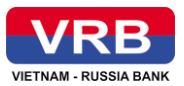

| uản lý hạn mức người dùng      |                     |                      |  |  |
|--------------------------------|---------------------|----------------------|--|--|
| Nhập thông tin                 | 2<br>Xác nh         | ân                   |  |  |
|                                |                     |                      |  |  |
| Chuyển khoản trong VRB cùng c  | hủ tài khoản        |                      |  |  |
| Số tiền tối đa/ lần            | Số lần tối đa/ ngày | Số tiền tối đa/ ngày |  |  |
| 10,000,000 VND                 | 10 Lần              | 200,000,000 VND      |  |  |
|                                |                     |                      |  |  |
| Chuyển khoản trong VRB khác cl | hủ tài khoản        |                      |  |  |
| Số tiền tối đa/ lần            | Số lần tối đa/ ngày | Số tiền tối đa/ ngày |  |  |
| 10,000,000 VND                 | 10 Lán              | 300,000,000 VND      |  |  |
|                                |                     |                      |  |  |
| Chuyển khoản ngoài VRB đến số  | ý tài khoản         |                      |  |  |
| Chuyển nhanh 24/7              |                     |                      |  |  |
| Số tiền tối đa/ lần            | Số lần tối đa/ ngày | Số tiền tối đa/ ngày |  |  |
| 10,000,000 VND                 | 10 Lán              | 300,000,000 VND      |  |  |
| Chuyen khoan ngoai VKB den so  | ) the               |                      |  |  |
| Số tiền tối đa/ lần            | Số lần tối đa/ ngày | Số tiền tối đa/ ngày |  |  |
| 10,000,000 VND                 | 10 Lán              | 300,000,000 VND      |  |  |
|                                |                     |                      |  |  |
| Chuyển tiền qua QR code        |                     |                      |  |  |
| Số tiền tối đa/ lần            | Số lần tối đa/ ngày | Số tiền tối đa/ ngày |  |  |
| 10,000,000 VND                 | 10 Lán              | 300,000,000 VND      |  |  |
|                                |                     |                      |  |  |
|                                | Quay lại            | Tiếp tục             |  |  |
|                                |                     |                      |  |  |

NSD click "Quay lại", hệ thống quay lại bước 1 nhập thông tin
 Bước 4: NSD click "Tiếp tục", hệ thống hiển thị màn hình kết thúc

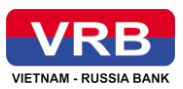

| Quản lý hạn mức người dùng |                                                        |          |  |  |
|----------------------------|--------------------------------------------------------|----------|--|--|
| 0                          | ②                                                      | 3        |  |  |
| Nhập thông tin             | Xác nhận                                               | Kết thúc |  |  |
|                            | <ul> <li>Point han mức giao dịch thành công</li> </ul> |          |  |  |
|                            | Cảm ơn quý khách đã sử dụng dịch vụ của VRB!           |          |  |  |
|                            | Về trang chủ Tạo mới                                   |          |  |  |
|                            |                                                        |          |  |  |

- Hiển thị thông báo thiết lập thành công, hay thất bại, lý do không thành công
- NSD click "Về trang chủ", hệ thống quay về màn hình trang chủ
- NSD click "Tạo mới", hệ thống hiển thị màn hình truy vấn hạn mức người dùng.

## 2.4 Quy trình duyệt giao dịch

## 2.4.1 Mô tả chức năng

Cho phép thiết lập các cấp phê duyệt giao dịch trong doanh nghiệp.

## 2.4.2 Thao tác thực hiện

**Bước 1**: Trên màn hình Trang chủ, tại phần quản trị doanh nghiệp chọn "Quy trình duyệt giao dịch" như sau:

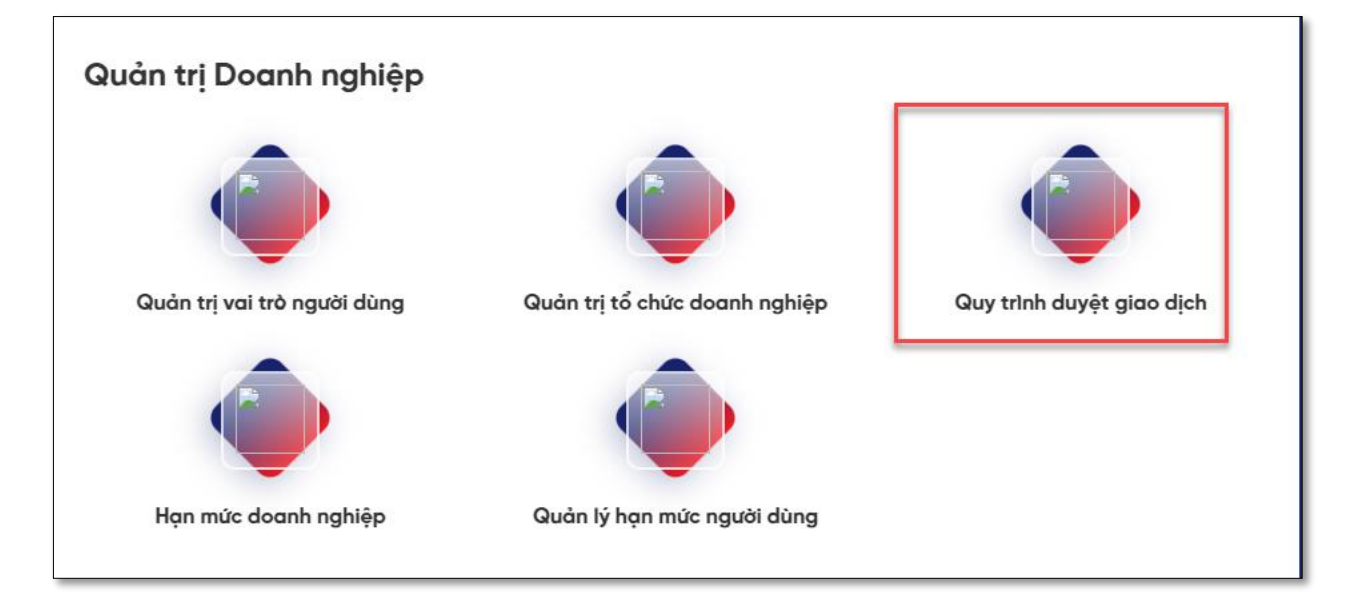

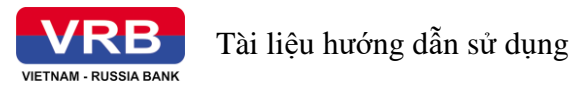

## Hình 1. Hệ thống hiển thị màn hình "Quy trình duyệt giao dịch", như sau:

| Quy trình c  | Quy trình duyệt giao dịch                      |                |                    |          |  |  |  |
|--------------|------------------------------------------------|----------------|--------------------|----------|--|--|--|
| Danh sách co | Danh sách các giao dịch cần khởi tạo           |                |                    |          |  |  |  |
| Chọ          | n                                              | Loại giao dịch | Số cấp duy         | ęt       |  |  |  |
| 0            | Chuyển khoản theo lô                           |                | 1                  |          |  |  |  |
| 0            | Bán Ngoại Tệ                                   |                | 1                  |          |  |  |  |
| 0            | Thanh toán lương                               |                | 1                  |          |  |  |  |
| 0            | Mờ tài khoàn tiền gửi                          |                | 1                  |          |  |  |  |
| 0            | Tất toán tài khoản tiền gửi                    |                | 1                  |          |  |  |  |
| Danh sách ce | Tạo mới<br>Danh sách các giao dịch đã khởi tạo |                |                    |          |  |  |  |
| Chọn         | Loại giao dịch                                 | Số cấp duyệt   | Thời gian khởi tạo | Chi tiết |  |  |  |
| 0            | Chuyển khoản trong hệ thống                    | 1              | 01/12/2023         | Chi tiết |  |  |  |
|              |                                                | Chinh sửa Xóa  |                    |          |  |  |  |

- Tại màn hình chức năng Quy trình duyệt, Khách hàng có thể thực hiện:
  - Tạo mới quy trình duyệt: Tham khảo hướng dẫn tại **Bước 2**
  - Chỉnh sửa quy trình duyệt: Tham khảo hướng dẫn tại **Bước 3**
  - Xóa quy trình duyệt: Tham khảo **Bước 4**

**Bước 2**: Để thực hiện tạo mới quy trình duyệt, Khách hàng thực hiện như sau: Danh sách các giao dịch cần khởi tạo:

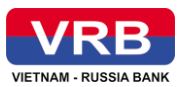

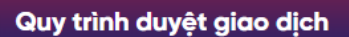

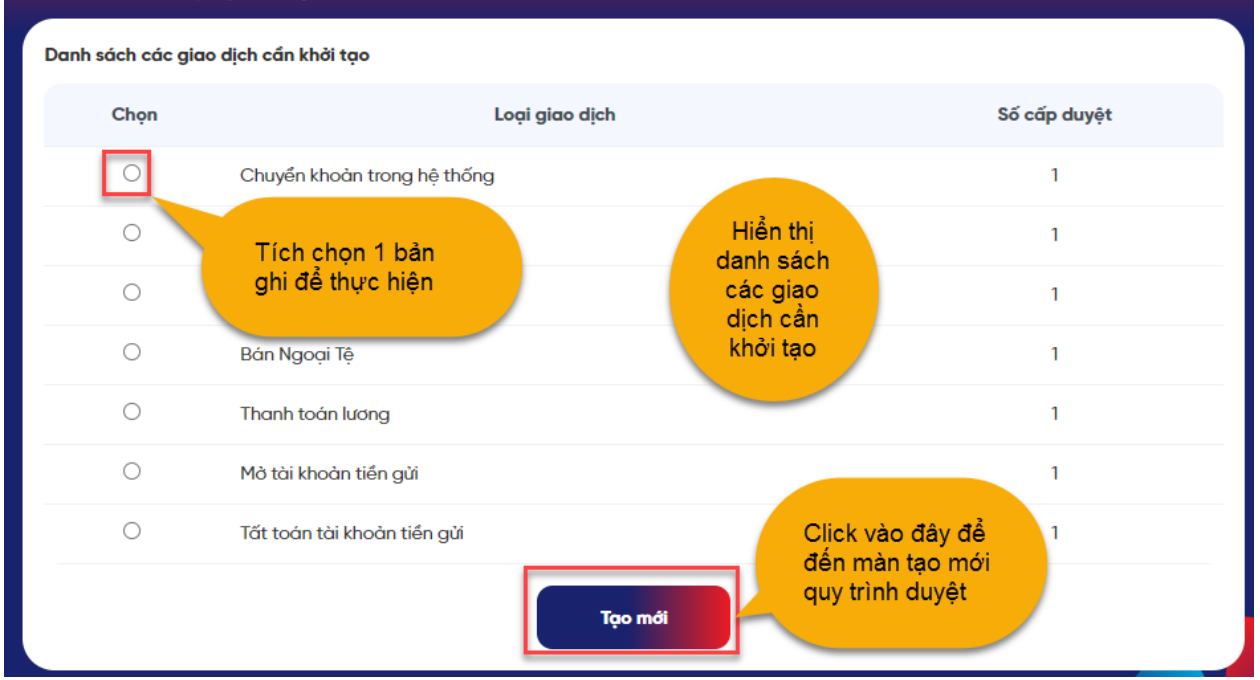

- Chọn: Khách hàng kích vào checkbox và chọn loại giao dịch muốn tạo
- Loại giao dịch: Hệ thống hiển thị thông tin loại giao dịch.
- Số cấp duyệt: Hệ thống hiển thị thông tin số cấp duyệt.
- Click button **Tạo mới**: Hệ thống hiển thị màn hình Tạo mới quy trình duyệt:

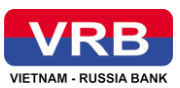

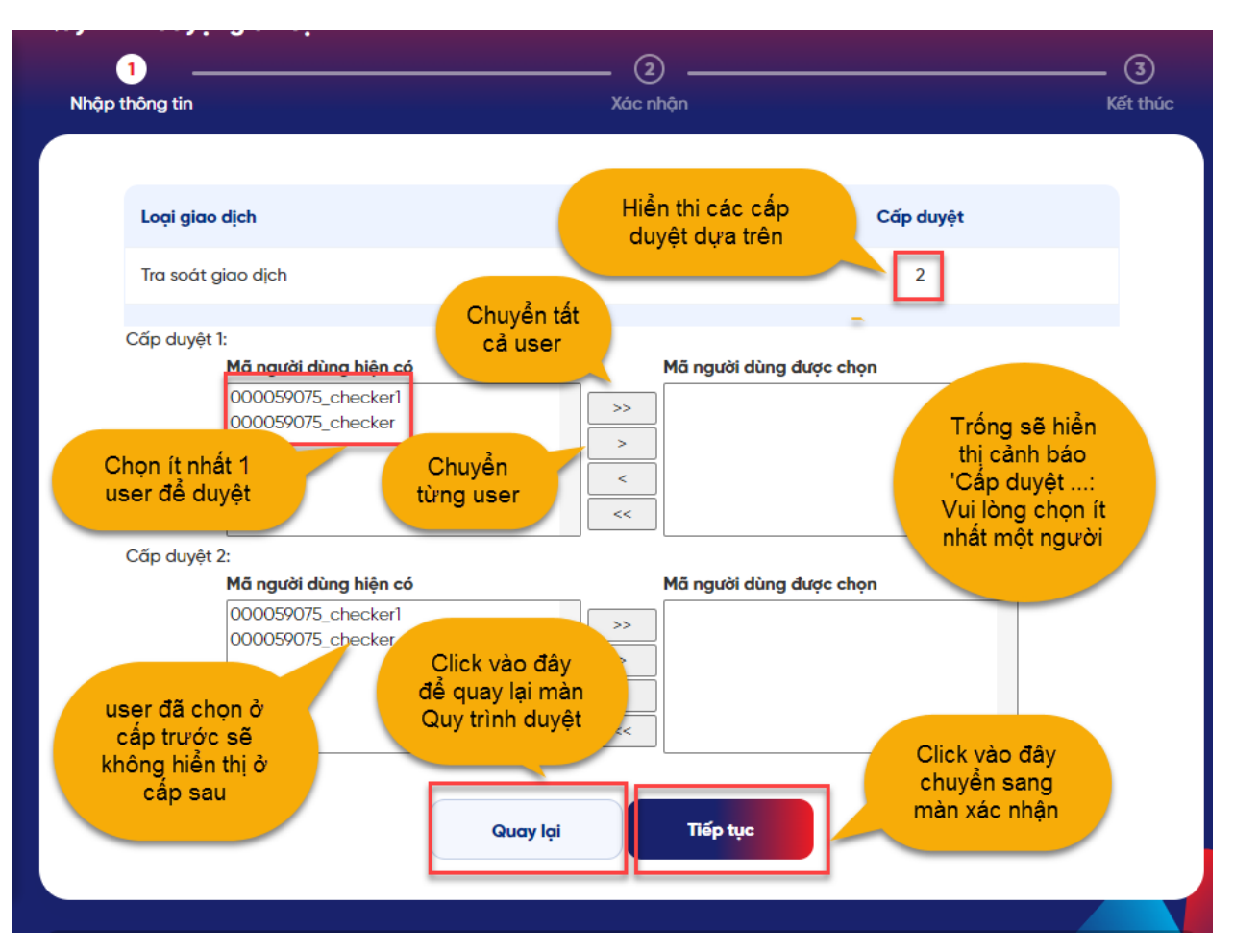

- Loại giao dịch: Hệ thống hiển thị thông tin loại giao dịch.
- Cấp duyệt: Hiển thị số cấp duyệt.
- Cấp duyệt ...:
  - Mã người dùng hiện có
  - Mã người dùng được chọn
- Click button Quay lại, hệ thống quay lại màn hình quy trình duyệt.
- Click button **Tiếp tục**, hệ thống chuyển sang màn hình xác nhận như sau:

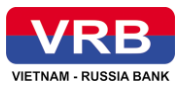

| Loại giao dịch | h         | Liển thiếth âng                  | Cấp duyệt |
|----------------|-----------|----------------------------------|-----------|
| Chuyển khoải   | n theo lô | tin các trường,<br>không cho sửa | 2         |
|                | Quy trình | Người duyệt                      |           |
|                | Cấp 1     | 00000025_checker_har             | hth       |
|                | Cấp 2     | 00000025_checker_han             | hth1      |

- Click button **Quay lại**, hệ thống quay lại màn hình nhập thông tin.
- Click button Tiếp tục để tới màn hình thông báo thiết lập quy trình duyệt thành công như sau:

| Quy trình duyệt giao dịch                              |                                                                                                    |                                                                        |
|--------------------------------------------------------|----------------------------------------------------------------------------------------------------|------------------------------------------------------------------------|
| ①                                                      | ②                                                                                                    | 3                                                                      |
| Nhập thông tin                                         | Xác nhận                                                                                                    | Kết thúc                                                               |
| Click vào đây<br>để chuyển về<br>màn hình<br>trang chủ | Vietnam - RUSSIA BANK         Thiết lập quy trình duyệt thành công         Cảm ơn Quý khách đã sử dụng dịch vụ của VRB!         Về trang chủ       Kết thức | Click vào đây để<br>chuyển về màn hình<br>Quy trình duyệt<br>giao dịch |

- Click button Kết thúc, hệ thống quay lại màn hình Quy trình duyệt giao dịch.
- Click button Về trang chủ, hệ thống quay về màn hình trang chủ.

Bước 3: Chỉnh sửa quy trình duyệt

Danh sách các giao dịch đã khởi tạo

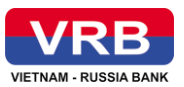

| Danh sách   | Chọn 1 bản ghi để<br>thực hiện chỉnh sửa | Tạo mới       | Click vào đây để<br>xem màn hình chi |          |
|-------------|------------------------------------------|---------------|--------------------------------------|----------|
| Chọn        | Loại giao dịch                           | Số cấp duyệt  | Thời gian khởi tạo                   | Chi tiết |
| 0           | Chuyển khoản trong hệ thống              | 1             | 29/11/2023                           | Chi tiết |
| 0           | Chuyển khoản theo lô                     | 2             | 04/12/2023                           | Chi tiết |
| Clic<br>mài | k vào đây để đến<br>n hình chỉnh sửa     | Chinh sửa Xóa | Click vào đây để<br>thực hiện xóa    |          |

- Khách hàng click vào hyperlink Chi tiết để hiển thị thông tin chi tiết, như sau:

| Quy trìr | uy trình duyệt giao dịch |             |                                                                         |  |  |
|----------|--------------------------|-------------|-------------------------------------------------------------------------|--|--|
|          |                          |             |                                                                         |  |  |
|          | Loại giao dịcł           | h           | Cấp duyệt                                                               |  |  |
|          | Chuyển khoải             | n theo lô   | 2                                                                       |  |  |
|          |                          |             |                                                                         |  |  |
|          |                          | Quy trình   | Người duyệt                                                             |  |  |
|          |                          | Cấp duyệt 1 | 00000025_checker_hanhth                                                 |  |  |
|          |                          | Cấp duyệt 2 | 00000025_checker_hanhth1                                                |  |  |
|          |                          |             | Quay lại màn hình           Quay lại màn hình           Quy trình duyệt |  |  |

- Click button **Quay lại**, hệ thống thực hiện quay lại màn hình Quy trình duyệt giao dịch.
- Click vào button **Chỉnh sửa**, hệ thống hiển thị màn hình chỉnh sửa Quy trình duyệt, như sau:

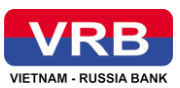

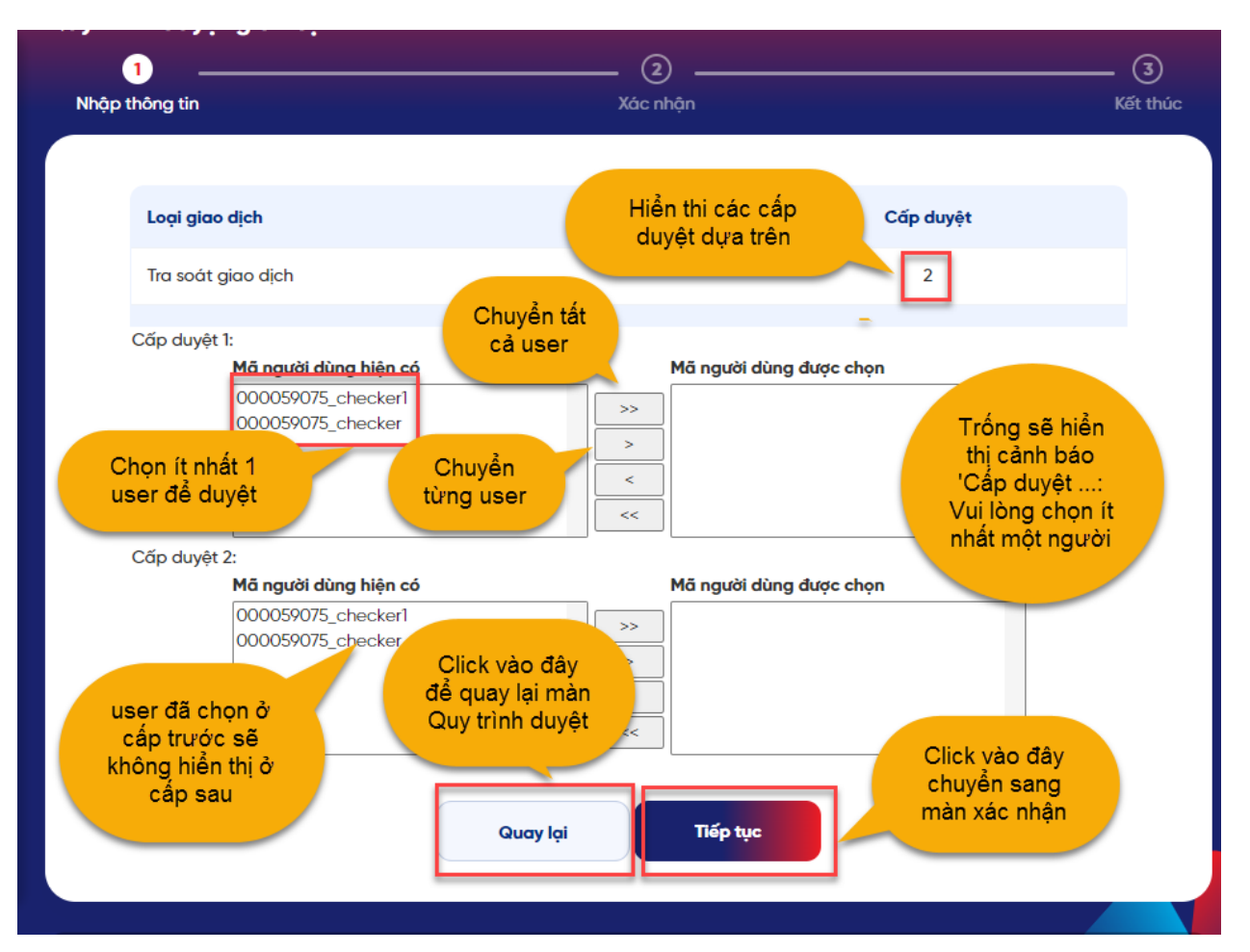

- Click button Quay lại hệ thống quay lại màn hình lựa chọn Quy trình duyệt.
- Click button **Tiếp tục** để tới màn hình xác nhận quy trình duyệt, như sau:

| Loại giao dịcł | 1         |                                  | Cấp duyệt |
|----------------|-----------|----------------------------------|-----------|
| Chuyển khoả    | n theo lô | tin các trường,<br>không cho sửa | 2         |
|                | Quy trình | Người duyệt                      |           |
|                | Cấp 1     | 00000025_checker_h               | anhth     |
|                | Cấp 2     | 00000025_checker_h               | anhth1    |

- Click button **Quay lại**, hệ thống quay lại màn hình nhập thông tin.

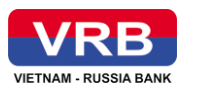

 Click button Tiếp tục để tới màn hình thông báo Sửa quy trình duyệt thành công như sau:

| 1<br>Nhập thông tin | ②<br>Xác nhận                                | Kết thúc |
|---------------------|----------------------------------------------|----------|
|                     | VIETNAM - RUSSIA BANK                        |          |
|                     | 🕏 Sửa quy trình duyệt thành công             |          |
|                     | Cảm ơn Quý khách đã sử dụng dịch vụ của VRB! |          |
|                     | Vế trang chủ Kết thúc                        |          |

**Bước 4**: Xóa quy trình duyệt: Khách hàng click button **Xóa**, hệ thống hiển thị màn thông báo Qúy khách có chắc chắn muốn xóa giao dịch này không?, như sau:

| 0                                  | Bán Ngoại Tệ                                            | 1                      |          |
|------------------------------------|---------------------------------------------------------|------------------------|----------|
| 0,                                 | Thanh toán lươna                                        | 1                      |          |
| 0                                  | $\frown$                                                | 1                      |          |
| 0                                  | (!)                                                     | 1                      |          |
| Danh sách c                        | Thông báo                                               |                        |          |
| Chọn                               | Quý khách có chắc chắn muốn xóa giao dịch này<br>không? | Thời gian khởi tạo     | Chi tiết |
| Click vào<br>để hủy tha<br>tác xóa | đây<br>ao Hủy Xác nhận Click<br>thực                    | vào đây để<br>hiện xóa | Chi tiết |

- Click button Hủy, hệ thống thực hiện hủy thao tác xóa bản ghi tương ứng.
- Click button Xác nhận, hệ thống thực hiện xóa bản ghi đã chọn và hiển thị màn hình thông báo Xóa thành công, như sau:

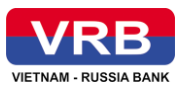

| Quy trình duyệt giao dịc | h                                            |          |
|--------------------------|----------------------------------------------|----------|
| ①                        | 2                                            | 3        |
| Nhập thông tin           | Xác nhận                                     | Kết thúc |
|                          |                                              |          |
|                          | 💙 Xóa quy trình duyệt thành công             |          |
|                          | Cảm ơn Quý khách đã sử dụng dịch vụ của VRB! |          |
|                          | Về trang chủ Kết thúc                        |          |

- Click button Kết thúc, hệ thống quay lại màn hình Quy trình duyệt giao dịch.
- Click button Về trang chủ, hệ thống quay về màn hình trang chủ.

#### 2.5 Quản trị thông tin người dùng

#### 2.5.1 Mô tả chức năng

Chức năng này cho phép Khách hàng có vai trò trong doanh nghiệp là Admin doanh nghiệp quản lý, được xem và sửa thông tin người dùng trong doanh nghiệp.

#### 2.5.2 Thao tác thực hiện

Trước tiên, Khách hàng cần đăng nhập thành công vào hệ thống.

**Bước 1:** Trên màn hình Trang chủ, Khách hàng click vào button "Xem tất cả dịch vụ", tại phần Quản trị doanh nghiệp chọn "Quản trị thông tin người dùng".

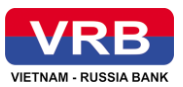

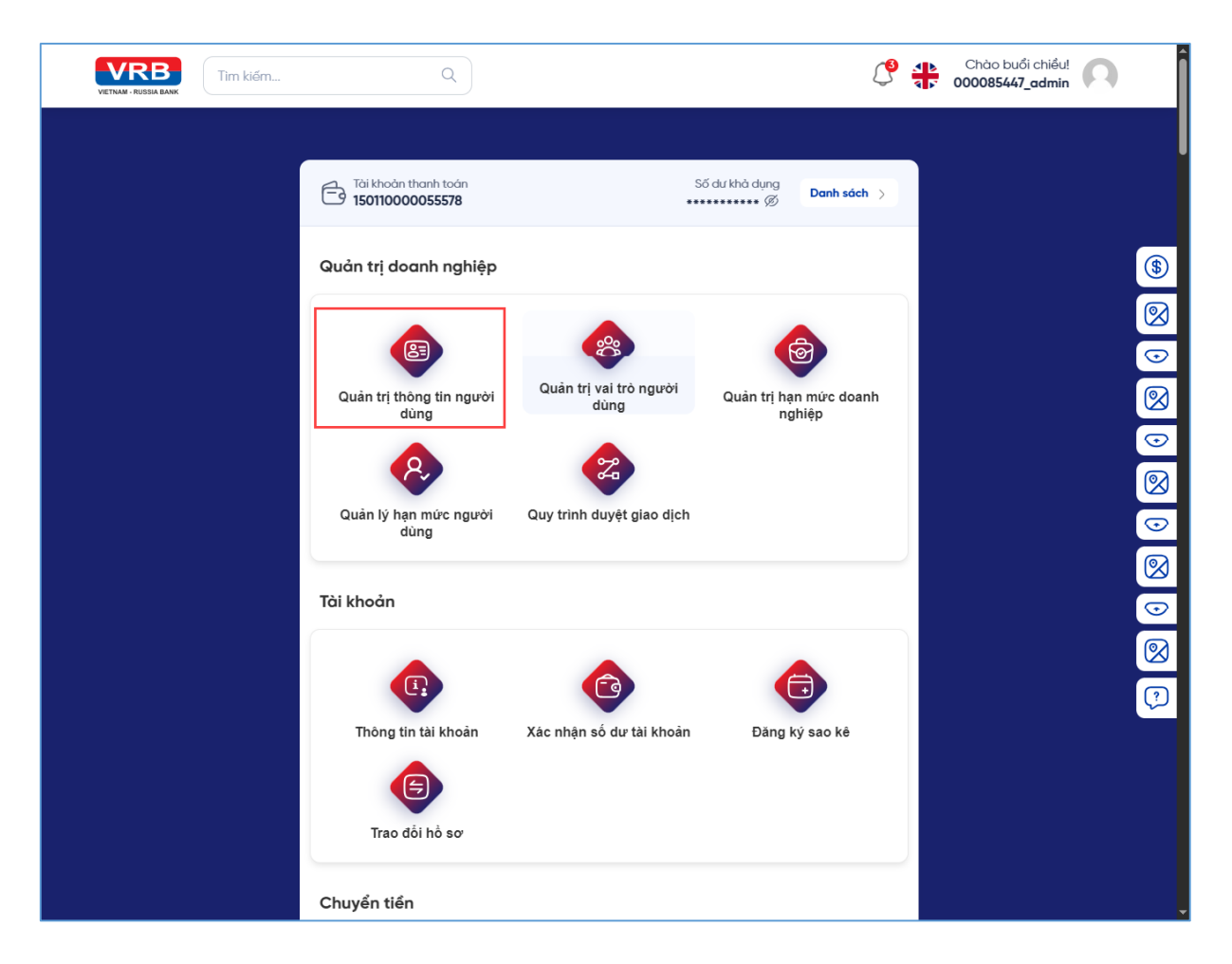

Hệ thống hiển thị màn hình "Quản trị thông tin người dùng" như sau:

| VETNAM - RUSSIA BANK                                                                  |           |          | Q                  |              |                          |           | C <sup>0</sup> 👬 | Chào buố<br>000085447 | i chiều!<br>_admin |
|---------------------------------------------------------------------------------------|-----------|----------|--------------------|--------------|--------------------------|-----------|------------------|-----------------------|--------------------|
| 👻 Quản trị doanh nghiệp 🛛 🗸                                                           | Quản tr   | ị thôn   | ıg tin người dùng  |              |                          |           |                  |                       |                    |
| <ul> <li>Quản trị thông tin người dùng</li> </ul>                                     | Chọn      | STT      | Tên đăng nhập      | Điện thoại   | E-mail                   | Vai trò   | Trạng thái       | Người tạo             | Ngày tạo           |
| <ul> <li>Quản trị vai trò người dùng</li> </ul>                                       | 0         | 1        | 000085447_maker1   | 563479884503 | chintm2@seatechit.com.vn | Maker     | Hoạt<br>động     | admin_vrb             | 13/12/2023         |
| <ul> <li>Quản trị hạn mức doanh nghiệp</li> <li>Quản lý hạn mức người dùng</li> </ul> | 0         | 2        | 000085447_maker2   | 0974609076   | chintm3@seatechit.com.vn | Maker     | Hoạt<br>động     | admin_vrb             | 13/12/2023         |
| <ul> <li>Quản trị hạn mức doanh nghiệp</li> </ul>                                     | 0         | 3        | 000085447_admin    | 632578834909 | chintm1@seatechit.com.vn | Admin     | Hoạt<br>động     | admin_vrb             | 13/12/2023         |
| o Quản lý hạn mức người dùng                                                          | 0         | 4        | 000085447_checker3 | 235637859280 | chintm6@seatechit.com.vn | Checker   | Hoạt<br>động     | admin_vrb             | 13/12/2023         |
| Quản trị hạn mức doanh nghiệp                                                         | 0         | 5        | 000085447_checker1 | 513476893486 | chintm4@seatechit.com.vn | Checker   | Hoạt<br>động     | admin_vrb             | 13/12/2023         |
| <ul> <li>Quan lý hạn mức người dùng</li> <li>Quy trình duyệt giao dịch</li> </ul>     | 0         | 6        | 000085447_checker2 | 356134789581 | chintm5@seatechit.com.vn | Checker   | Hoạt<br>động     | admin_vrb             | 13/12/2023         |
| 🚍 Tài khoản 💦 👌                                                                       | Trang 1/1 | . Tổng s | ố bản ghi 6        |              |                          | _         |                  |                       | Þ                  |
| <b>č Chuyển tiền</b> →                                                                |           |          |                    |              |                          |           | ß                | Xuất PDF 🛛 🛛          | Xuất excel         |
| 🔟 Thanh toán lương 💦 👌                                                                |           |          | Thêm mới           | Hiển thị     | Sửα                      | Tạm ngừng |                  | Χόα                   |                    |
| 🕞 Thanh toán                                                                          |           |          |                    |              |                          |           |                  |                       |                    |

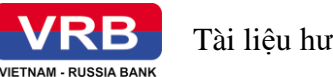

- Tại màn hình chức năng Quản trị thông tin người dùng, Khách hàng có thể thực hiện các thao tác Thêm mới, Hiển thị, Sửa, Tạm ngừng, Xóa:

- Thêm mới Tham khảo hướng dẫn tại **Bước 2**
- Hiển thị: Tham khảo hướng dẫn tại **Bước 3**
- Sửa: Tham khảo hướng dẫn tại **Bước 4**
- Tạm ngừng: Tham khảo hướng dẫn tại **Bước 5**
- Xóa: Tham khảo hướng dẫn tại **Bước 6**

Bước 2: Để thực hiện Thêm mới người dùng, Khách hàng thực hiện như sau:

- Click button Thêm mới. Hệ thống hiển thị màn hình thêm mới.

| VETRAM RUSSIANNE                                                                       | Q                             |                                                     |                                            |                     |                                        |                       |           | l 🕆 | Chào buổi chiếu!<br>000085447_admin | 0    |
|----------------------------------------------------------------------------------------|-------------------------------|-----------------------------------------------------|--------------------------------------------|---------------------|----------------------------------------|-----------------------|-----------|-----|-------------------------------------|------|
| Guða trị đoanh nghiệp     Guða trị thông tin người dùng                                | Quản trị thông tin người dùng |                                                     |                                            |                     | <ol> <li></li> <li>ac nhận</li> </ol>  |                       |           |     | (3<br>Kate                          |      |
| <ul> <li>Quản trị vai trò người dùng</li> <li>Quản trị hạn mức doanh nghiệp</li> </ul> |                               | Thông tin người di                                  | ùng                                        |                     |                                        |                       |           |     |                                     |      |
| Cluẩn lý hạn mức người dùng     Guy trình duyệt giao dịch     Têl khoản                | 5                             | E-mail *                                            |                                            |                     | Điện thoại *                           | : thực *              |           |     |                                     | (\$) |
| 로 Chuyến tiến<br>Thanh toán lương                                                      | ><br>>                        | View Only<br>Gidy to tuy than *                     |                                            | •                   | Smart OTP<br>Chức vụ *<br>Chức vụ khác |                       | •         | ]   |                                     | 8    |
| 🕼 Thanh toán                                                                           | >                             | Cho phép đăng nhậ<br>Cho phép<br>Các tính năng sử c | pp/Thay đổi một khẩu trên thiết bị<br>dụng | khác                |                                        |                       | •         |     |                                     |      |
| 🝰 Vay vấn                                                                              | >                             | Danh sách tải kho<br>STT                            | oàn KHÔNG được sử dụng<br>Loại tài khoản   | Số ti               | ài khoản                               | Trọng thái            | Chức năng |     |                                     |      |
| 💮 Cài đợt                                                                              | >                             | 1                                                   | - Vui làng chọn - 🔹                        | - Vul lê<br>Thiết l | ing chọn - 👻                           | Hoạt động<br>Tiếp tục | (+)       |     |                                     | 4    |
|                                                                                        |                               |                                                     |                                            |                     |                                        |                       |           |     |                                     |      |

Thực hiện nhập/ chọn các thông tin người dùng muốn thêm mới.

+ Tên đăng nhập: Khách hàng nhập tên đăng nhập vào hệ thống cho người dùng.

+ Email: Khách hàng nhập địa chỉ Email của người dùng. Không được trùng email với những người dùng khác cùng trong doanh nghiệp.

+ Điện thoại: Khách hàng nhập Số điện thoại của người dùng. Không được trùng số điện thoại với những người dùng khác cùng trong doanh nghiệp.

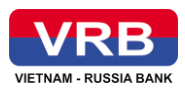

+ Vai trò: Admin doanh nghiệp chọn 01 vai trò cho người dùng được Thêm mới, gồm các giá trị: Maker, Checker, View

+ Phương thức xác thực: Khách hàng chọn 01 phương thức xác thực cho người dùng, gồm các giá trị: SMS OTP, Smart OTP.

+ Giấy tờ tuỳ thân: cho phép khách hàng nhập số giấy tờ tuỳ thân

+ Chức vụ: Admin doanh nghiệp chọn 01 chức vụ cho người dùng được Thêm mới, gồm các giá trị: Kế toán trưởng, Giám đốc, Chức vụ khác.

+ Cho phép đăng nhập/ Thay đổi mật khẩu trên thiết bị khác: Mặc định là: Cho phép, NSD có thể chọn 1 trong các giá trị: Cho phép, Không cho phép

+ Các tính năng được sử dụng: Hiển thị tương ứng theo vai trò mà Khách hàng đã chọn ở trên. Cho phép tích/ bỏ tích chọn các chức năng tương ứng với người dùng được phép/ không được phép sử dụng tính năng đó

+ Danh sách tài khoản không được sử dụng: Khách hàng thêm danh sách những số tài khoản không được sử dụng theo Loại tài khoản. Có thể thêm mới nhiều tài khoản và xóa bớt tài khoản trong bảng.

- NSD click button Quay lại, hệ thống điều hướng quay về màn hình truy vấn thông tin người dùng.

- Click button Thiết lập lại, để cài đặt lại thông tin các phần Các tính năng được sử dụng và Danh sách tài khoản không được sử dụng.

- NSD click button Tiếp tục, hệ thống điều hướng sang màn hình xác thực thông tin.

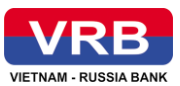

| VETNAM - RUSSIA BANK                                                                                                    | ٩                                                                                                    | Chào bư<br>00008544                                            | uổi chiều!                                                                                                    |
|----------------------------------------------------------------------------------------------------|----------------------------------------------------------------------------------------------------|----------------------------------------------------------------|----------------------------------------------------------------------------------------------------|
| Quản trị doanh nghiệp     Ouản trị thông tin nguồi dùng     Quản trị vai trò nguồi dùng     Quản trị hạn mức doanh nghiệp     Quản trị hạn mức người dùng | Quản trị thông tin người dùng         ①         Nhập thông tin         Thông tin người dùng         Tên đăng nhập         Điện thoại         | 2<br>Xăc nhận<br>000085447_ch<br>09878                         | ی<br>Kết thúc<br>scker                                                                                                    |
| <ul> <li>Cuty trinn duyer glad alen</li> <li>Tõi khoản →</li> <li>Chuyển tiến →</li> <li>Thanh toán lương →</li> <li>Thanh toán lương →</li> </ul>        | Giấy tò tùy thân<br>Chức vụ<br>E-mail<br>Vai trò<br>Phương thức xác thực<br>Cho phép đăng nhập/Thay đối mật khẩu trên thiết bị khác          | 00120002<br>Chức vụ<br>quydv@seatechit.cc<br>Ch<br>Smar<br>Cho | 23837<br>khác<br>om.vn<br>ecker<br>t OTP<br>phép                                                                                                    |
|                                                                                                    | Các tính năng sử dụng                                                                                                    |                                                                | <ul> <li>(*)</li> <li>(*)</li></ul> |
|                                                                                                    | STT Loại tài khoản<br>1 Tài khoản thanh toán                                                                                                 | Số tài khoản Trạng thái<br>150110000055578 Hoạt động           |                                                                                                    |
|                                                                                                    | Quay (ại<br>Hường dẫn giao địch an toàn Hường dẫn sử dụng Hướng dẫn kia<br>©2023 Ngân hàng Liên doanh Việt - Nga (VR8) - Ngân hàng điện từ đ | ch hogt soft token<br>doanh nghiệp   www.rbank.com.vn          |                                                                                                    |

- Thực hiện kiểm tra các thông tin đã nhập ở màn hình trước đó.

- NSD muốn chỉnh sửa thông tin, click button Quay lại

- NSD đồng ý với các thông tin đã nhập, click Tiếp tục. Hệ thống điều hướng đến màn hình kết thúc, thông báo người dùng được tạo mới thành công hay không.

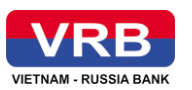

| 1<br>Nhập thông tin | 2<br>Xác nhận                                |  |
|---------------------|----------------------------------------------|--|
|                     | VIETNAM - RUSSIA BANK                        |  |
|                     | Cảm ơn Quý khách đã sử dụng dịch vụ của VRB! |  |
|                     | Vế trang chủ Tạo mới                         |  |
|                     |                                              |  |

- Thực hiện Click button Về trang chủ, hệ thống điều hướng Khách hàng quay về trang chủ của VRB.

- Click button Tạo mới, hệ thống đưa Khách hàng đến màn hình nhập thông tin Thêm mới người dùng.

**Bước 3:** Để thực hiện Hiển thị chi tiết thông tin người dùng, Khách hàng thực hiện như sau:

- Chọn 01 bản ghi mà Khách hàng muốn xem chi tiết, click button Hiển thị. Hệ thống hiển thị màn hình chi tiết các thông tin liên quan đến người dùng trong doanh nghiệp.

- NSD chỉ có thể xem các thông tin, không được phép chỉnh sửa hay xóa các thông tin này.

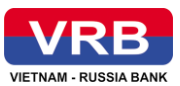

| VERNAM - RUSSIA BANK                                                                   | Q                                                                                                    | Chào buổi chiếu!                                                                                                    |
|----------------------------------------------------------------------------------------|----------------------------------------------------------------------------------------------------|----------------------------------------------------------------------------------------------------|
| 👻 Quản trị doanh nghiệp                                                                | Quản trị thông tin người dùng                                                                                                    |                                                                                                    |
| <ul> <li>Quản trị thông tin người dùng</li> <li>Quản trị vai trò người dùng</li> </ul> | Thông tin người dùng                                                                                                    |                                                                                                    |
| <ul> <li>Quản trị hạn mức doanh nghiệp</li> </ul>                                      | Tên đãng nhập<br>Điền thoại                                                                                                    | 000085447_checker1                                                                                                    |
| Quản lý hạn mức người dùng                                                             | Giấy tờ tùy thân                                                                                                    | 001300025124                                                                                                    |
| <ul> <li>Quy trình duyệt giao dịch</li> </ul>                                          | Chức vụ<br>E-mail                                                                                                    | Legal<br>chintm4@seatechit.com.vn                                                                                               |
| 🖬 Tài khoản                                                                            | Vai trò                                                                                                    | Checker                                                                                                    |
| <b>₽ Chuyển tiến</b> →                                                                 | Phương thức xác thực<br>Cho phép đăng nhập/Thay đối mật khẩu trên thiết bị khác                                                                                      | Smart OTP                                                                                                    |
| 🔟 Thanh toán lương                                                                     |                                                                                                    |                                                                                                    |
| Thanh toán                                                                             | Các tính năng sử dụng                                                                                                    | <ul> <li>(1)</li> <li>(2)</li> <li>(2)</li> <li>(3)</li> <li>(4)</li> <li>(4)</li> <li>(5)</li> <li>(6)</li> <li>(7)</li> </ul> |
|                                                                                        | STT Logi tài khoản Số tài khoản                                                                                                    | Trạng thái                                                                                                    |
|                                                                                        | Quay lại                                                                                                    | 4                                                                                                    |
|                                                                                        | Hướng dẫn giao dịch an toàn Hướng dẫn sử dụng Hướng dẫn kích hoạt soft token<br>©2023 Ngân hàng Liên doanh Việt - Nga (VRB) - Ngân hàng điện từ doanh nghiệp   www.n | tbankcomvn                                                                                                    |

- Thực hiện click button Quay lại để quay về màn hình truy vấn.

**Bước 4:** Để thực hiện Sửa thông tin người dùng, trước tiên bản ghi người dùng đó phải có trạng thái Hoạt động/ Chờ kích hoạt/ Từ chối. Khách hàng thực hiện như sau:

- Chọn 01 bản ghi mà Khách hàng muốn chỉnh sửa, click button Sửa. Hệ thống hiển thị màn hình sửa thông tin liên quan đến người dùng trong doanh nghiệp tương tự với màn hình Thêm mới.

- NSD được phép chỉnh sửa các thông tin gồm: Các tính năng được sử dụng, Danh sách tài khoản không được sử dụng. Các thông tin còn lại không được phép chỉnh sửa.

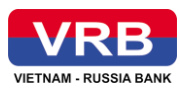

• Các tính năng được sử dụng: Hiển thị tương ứng theo vai trò mà Khách hàng đã chọn ở trên. Cho phép tích/ bỏ tích chọn các chức năng tương ứng với người dùng được phép/ không được phép sử dụng tính năng đó

• Danh sách tài khoản không được sử dụng: Khách hàng thêm danh sách những số tài khoản không được sử dụng theo Loại tài khoản. Có thể thêm mới nhiều tài khoản và xóa bớt tài khoản trong bảng.

| Thay đổi thông tin người dùng |                                              |               |  |  |  |  |
|-------------------------------|----------------------------------------------|---------------|--|--|--|--|
| 1<br>Nhập thông tin           | 2<br>Xác nhận                                | 3<br>Kết thúc |  |  |  |  |
|                               | VIETNAM - RUSSIA BANK                        |               |  |  |  |  |
|                               | 🕏 Thay đổi thông tin người dùng thành công   |               |  |  |  |  |
|                               | Cảm ơn Quý khách đã sử dụng dịch vụ của VRB! |               |  |  |  |  |
|                               | Vế trang chủ Tạo mới                         |               |  |  |  |  |
|                               |                                              |               |  |  |  |  |
|                               |                                              |               |  |  |  |  |

- NSD click button Quay lại, hệ thống điều hướng quay về màn hình truy vấn thông tin người dùng.

- Click button Thiết lập lại, để cài đặt lại thông tin các phần Các tính năng được sử dụng và Danh sách tài khoản không được sử dụng.

- NSD click button Tiếp tục, hệ thống điều hướng sang màn hình xác thực thông tin tương tự như màn hình thêm mới.

- Thực hiện kiểm tra các thông tin đã nhập ở màn hình trước đó.
- NSD muốn chỉnh sửa thông tin, click button Quay lại

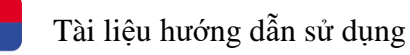

- NSD đồng ý với các thông tin đã nhập, click Tiếp tục. Hệ thống điều hướng đến màn hình kết thúc, thông báo người dùng chỉnh sửa thông tin thành công hay không.

**Bước 5:** Để thực hiện Tạm ngừng người dùng, trước tiên bản ghi người dùng đó phải có trạng thái Hoạt động/ Chờ kích hoạt. Khách hàng thực hiện như sau:

- Chọn 01 bản ghi mà Khách hàng muốn Tạm ngừng, click button Tạm ngừng. Hệ thống hiển thị popup thông báo Admin doanh nghiệp có muốn tạm ngừng người dùng này không.

- Click button Đồng ý trên popup, bản ghi người dùng đó sẽ có trạng thái Tạm ngừng. Người dùng đó sẽ không thể đăng nhập được vào hệ thống.

- Click button Hůy, đóng popup thông báo.

**Bước 6:** Để thực hiện Xóa người dùng, trước tiên bản ghi người dùng đó phải có trạng thái Hoạt động/ Chờ kích hoạt. Khách hàng thực hiện như sau:

- Chọn 01 bản ghi mà Khách hàng muốn Tạm ngừng, click button Tạm ngừng. Hệ thống hiển thị popup thông báo Admin doanh nghiệp có muốn tạm ngừng người dùng này không.

- Click button Đồng ý trên popup, bản ghi người dùng đó sẽ có trạng thái Tạm ngừng. Người dùng đó sẽ không thể đăng nhập được vào hệ thống.

- Click button Hůy, đóng popup thông báo